# Envoyer un message sur discord

Vous voulez envoyer des messages sur Discord à l'aide d'un ESP8266/ESP32/Arduino MKR ? C'est facile grâce au webhook !

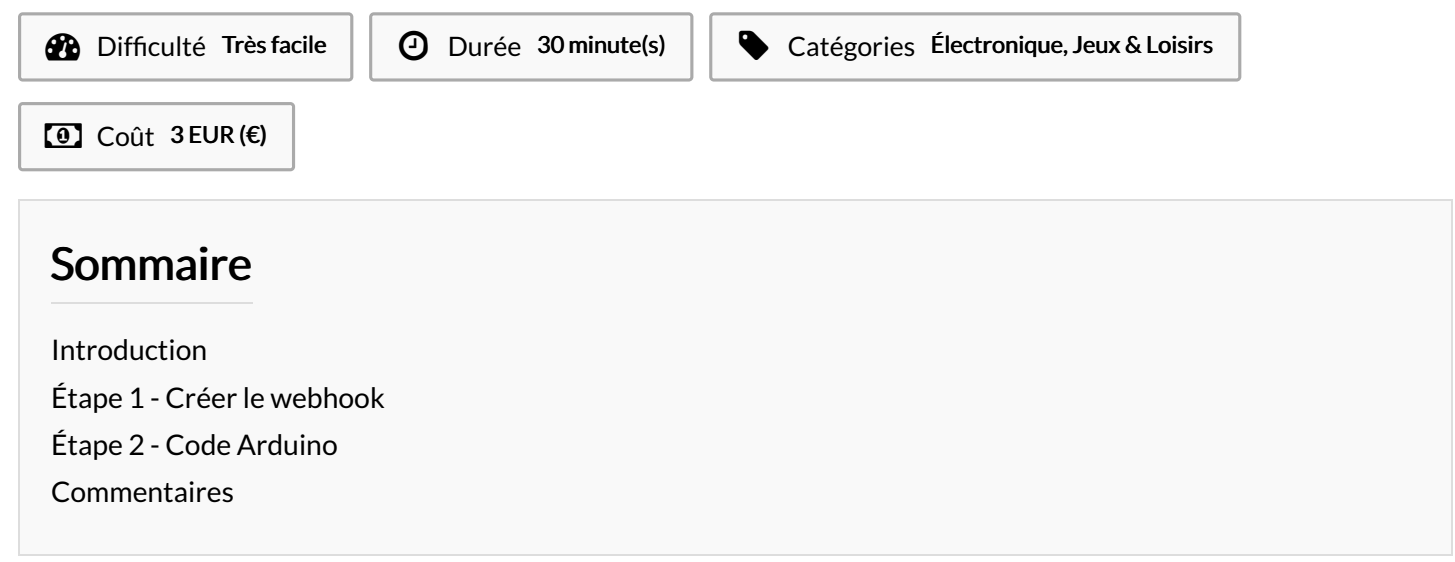

# Introduction

Les serveurs discords ont un système qui permet d'envoyer des messages automatiquement sur un salon.

Ce système utilise les webhook, ce qui permet d'envoyer une requête web à une URL afin que le message soit écrit sur le salon sélectionné https://en.wikipedia.org/wiki/Webhook

Grâce à ça, on peut faire pas mal de choses, par exemple:

- Créer un badgeur RFID qui envoie un message quand quelqu'un vient à votre FabLab.
- Afficher la température d'une pièce toutes les heures.

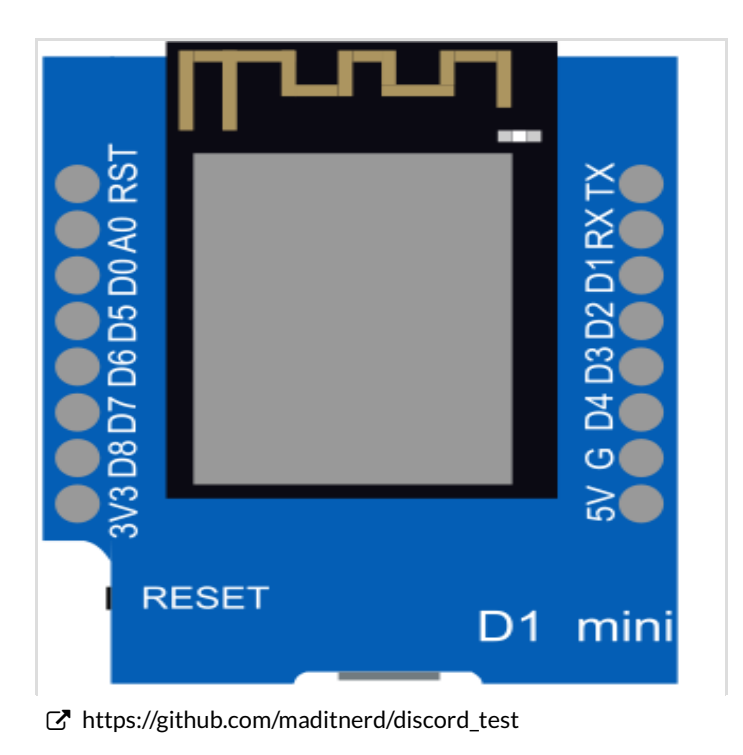

#### Matériaux

Une carte avec le WiFi (ESP8266/ESP32/MKR1010)

Outils

### Étape 1 - Créer le webhook

Cliquer sur le nom de votre discord

- Paramètres du Serveur
- Webhook
- Créer un webhook

Copier l'URL du webhook

https://support.discordapp.com/hc/fr/articles/228383668-Utiliser-les-Webhooks

| EDIT WEBHOOK                |                              |
|-----------------------------|------------------------------|
| NAME                        | CHANNEL                      |
| Captain Hook                | #general –                   |
|                             |                              |
|                             |                              |
| WEBHOOK ICON                |                              |
|                             | t 256x256                    |
| Upload Image                |                              |
|                             | Minimum Size: <b>128x128</b> |
|                             |                              |
| WEBHOOK URL                 |                              |
| https://discordapp.com/api/ | webhooks, Copy               |
|                             |                              |
|                             | Cancel Save                  |

### Étape 2 - Code Arduino

Si vous utiliser un Arduino MKR Wifi 1010, vous pouvez utiliser l'IDE Arduino en ligne: https://create.arduino.cc/editor/madnerd/429197a3-8a40-4d2c-bc16-1a502cb26cd9/preview Sinon le code pour l'ESP8266 / ESP32 est disponible sur https://github.com/maditnerd/discord\_test Paramètres:

Les paramètres sont dans le fichier arduino\_secrets.h (ou le Secret Tab)

- SECRET\_SSID: Le nom de votre réseau WiFi
- SECRET\_PASS: le mot de passe WiFi
- SECRET\_WEBHOOK: I'URL du Webhook sans https://discordapp.com pour le MKR, I'URL entière pour les ESP.
- SECRET\_TTS: true pour activer la synthèse vocale, false pour la déactiver.

Téléverser le code sur votre carte, et vous devriez voir, le message Hello World s'afficher.

Pour trouver plus d'informations sur les webhooks de discord:

https://discordapp.com/developers/docs/resources/webhook#execute-webhook Et pour la synthèse vocale ici:

https://support.discordapp.com/hc/fr/articles/212517297-Text-to-Speech-101

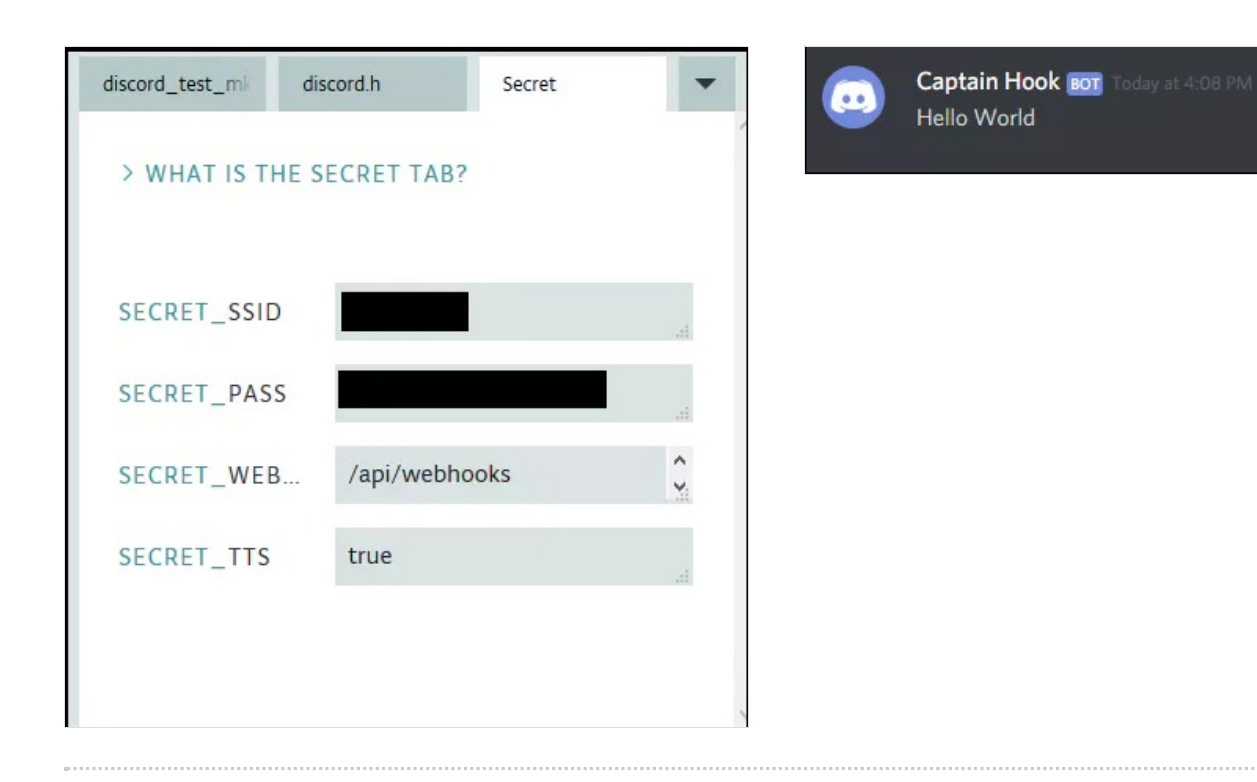